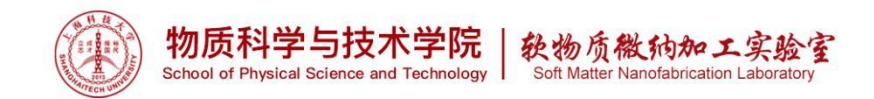

# 低温感应耦合等离子刻蚀机 DRIE

## 1. 仪器功能

SI 500 为研发和生产提供先进的电感耦合等离子体(ICP)工艺设备。它基于 ICP 等离子体源 PTSA,动态温度控制的衬底电极,全自动控制的真空系统,使 用远程现场总线技术的先进的 SETECH 控制软件和用于操作 SI 500 的用户友好 的通用接口。灵活性和模块化是 SI 500 主要的设计特点。SI 500 ICP 等离子刻蚀 机,可以用于加工各种各样的衬底,从直径高达 200 mm 的晶片到装载在载片器 上的零件。单晶片预真空室保证稳定的工艺条件,并且切换工艺非常容易。本平 台的该设备配置的工艺特气有: SF<sub>6</sub>、C<sub>4</sub>F<sub>8</sub>、CHF<sub>3</sub>、CF<sub>4</sub>、O<sub>2</sub>、Ar,主要用于深 硅刻蚀,可用光刻胶、SiO<sub>2</sub>、SiN<sub>x</sub>做掩膜,**严禁刻蚀用金属做掩膜的样品**。

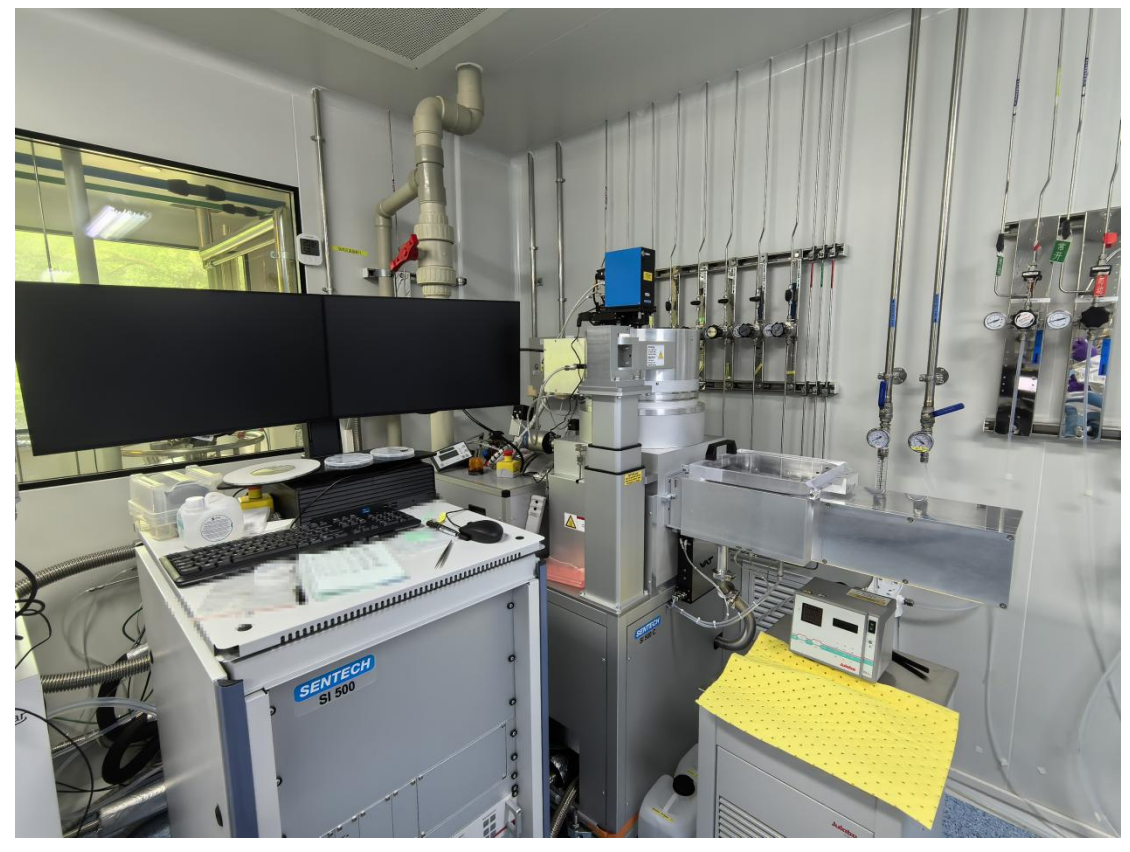

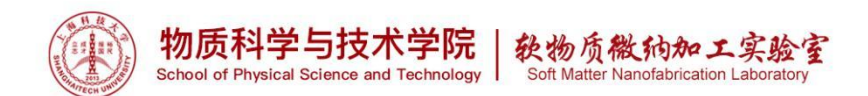

## 2. 样品材料要求

标准情况:最大可放置 8 寸硅片,可放置 6 寸及 4 寸硅片。 \*非标准情况:需刻蚀小片、碎片,请联系工程师。

## 3. 设备培训和参考资料

### 3.1 本设备需经过使用资格考核。

### 3.2 考核方法

3.2.1 首先在平台网页上自行下载 软纳米平台培训报名/记录表,填写好后将扫描好的电子档发给相应的设备工程师,请观摩一般用户或超级用户(超级用户的名单可从平台微信群或 QQ 群里知悉)使用 3 次,请一般用户签名,收集 3 个签名后,即可申请操作考核。
3.2.2 联系超级用户预约操作考核时间。(注明:本设备为平台 2 级设备)
3.2.3 通过操作考核后,请超级用户(考核者)在考核表上签名。

3.2.4 递回<u>软纳米平台培训报名/记录表</u>,待使用权限开通。

## 3.3 培训考核周期:一天。

## 4. 常用术语

4.1 深硅刻蚀 DRIE: Deep Reactive Ion Etching。

4.2 Bosch 工艺。

# 5. 安全事项

5.1 请勿随意移动设备,设备为精密仪器,其他地方不可受力。

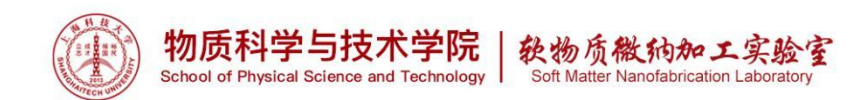

# 6. 操作步骤

# 6.1 设备开机

6.1.1 检查气体及 PCW, 一般气体和 PCW 为常开。

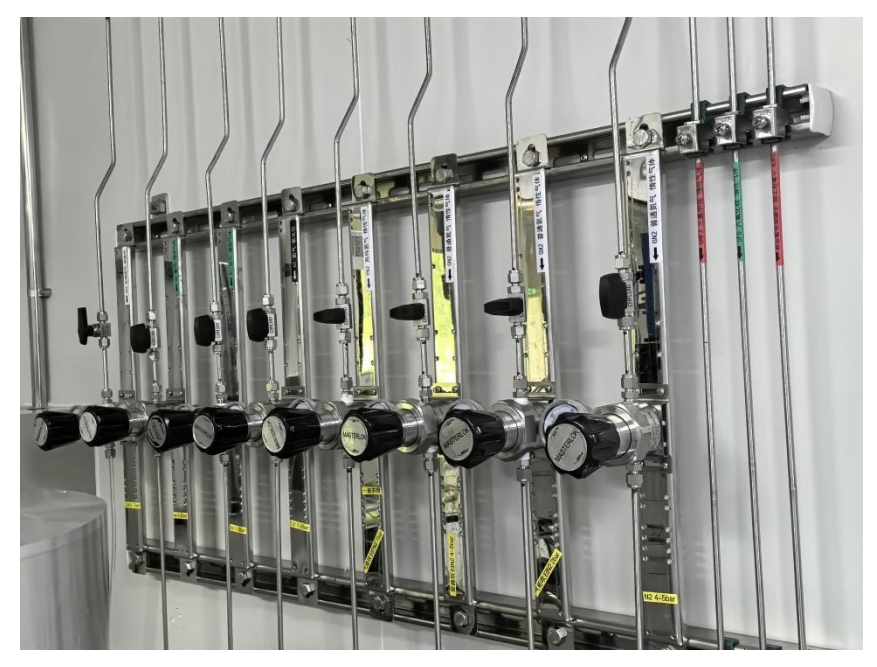

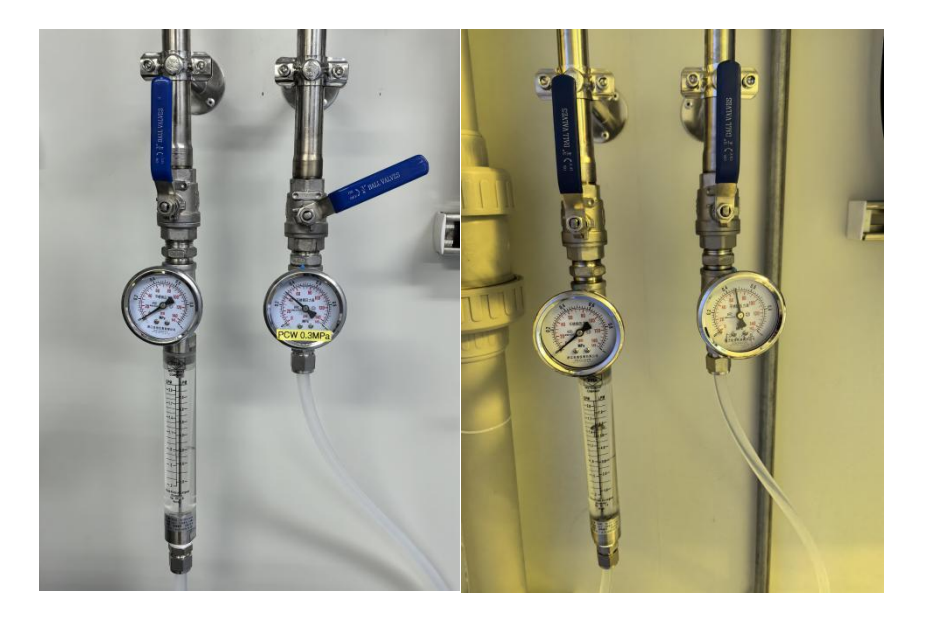

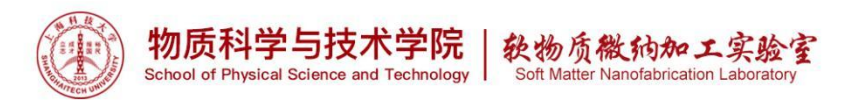

6.1.2 将灰区开关 MAIN SWITCH 旋转至 ON, 并按 START 按钮至 L1,L2,L3 全 亮。

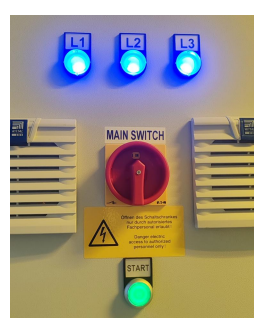

6.1.3 检查 CDA、He、Ar、O2、GN2(普通氮气)阀门是否打开,一般气体为常开。

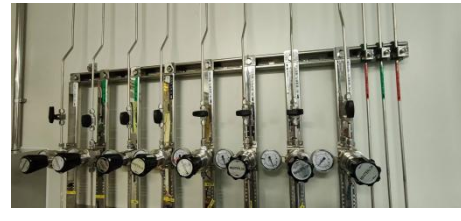

6.1.4 点击按钮,电脑开机

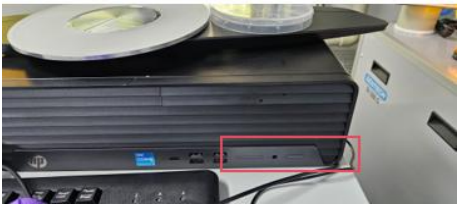

6.1.5 LIMS 登入设备,起算机时。

## 6.2 软件开机

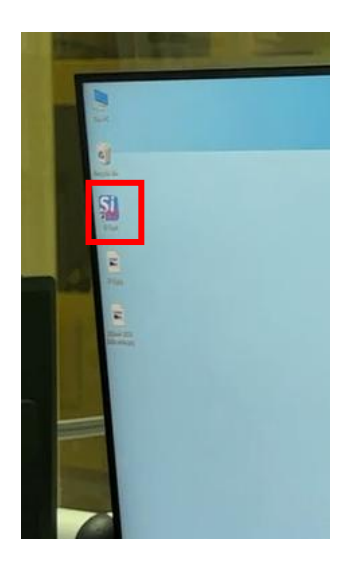

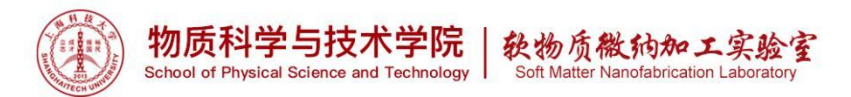

📓 SI Plasma Systems Ver. 1.92.10.2 \* SI 500 CDRIE ShanghaiTech [500-538] Chiller \* operator

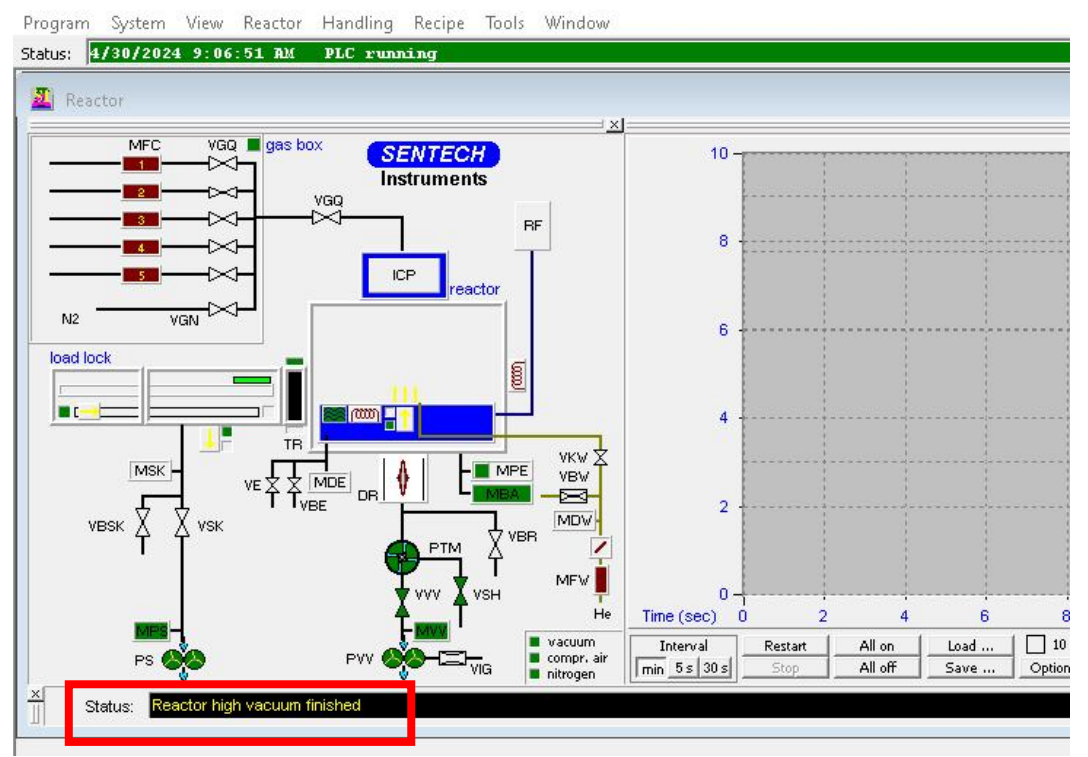

\*status 显示每一步骤的状态,运行每一步骤后必须检查是否已运行结束 (finished 或 error),运行一个步骤时不能进行其他操作。运行下一步前必须检 查上一步是否结束。

| 6.2.1 | 仪器初始化复位        | home positi | on     |        |            |
|-------|----------------|-------------|--------|--------|------------|
| 选择    | Handling-Homep | ositioning, | 仪器自动打开 | MPS 阀门 | <b>]</b> 。 |

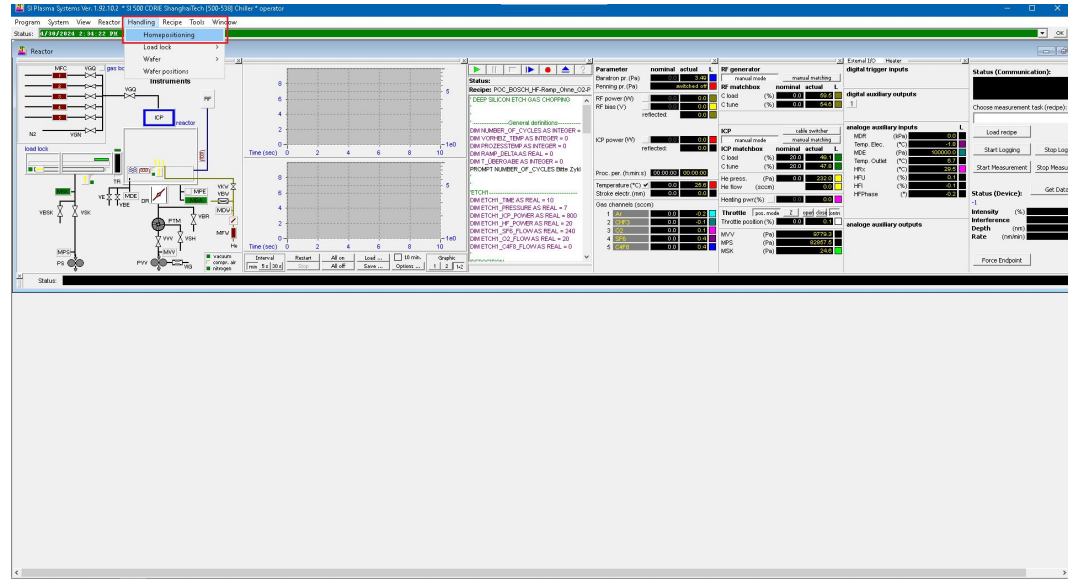

\*若 home position 的 status 不成功 error,可以先进行 6.2.2 和 6.2.3,两步都 finished, 且将反应腔抽会真空后,再进行 home position。

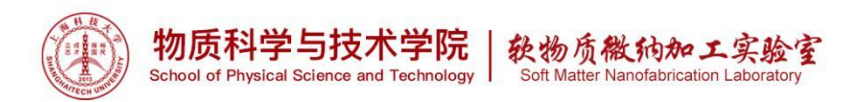

6.2.2 Fine 真空

选择 **Reactor-Fine vacuum**, 仪器自动打开 MYY 阀门, 开启机械泵抽真空, 若步骤运行结束会提示 finish。

| SI Plasma systems ver. I.              | 1.92.10.2 * SI 500 CDIRE Shanghai fech | (500-538) Chiller * operator     |                       |                                                                  | 734                                |                                         |                               | - 0 ×                                                                                                    |
|----------------------------------------|----------------------------------------|----------------------------------|-----------------------|------------------------------------------------------------------|------------------------------------|-----------------------------------------|-------------------------------|----------------------------------------------------------------------------------------------------|
| Program System View                    | Reactor Handling Recipe Tool:          | Window                           |                       |                                                                  |                                    |                                         |                               |                                                                                                    |
| Status: 173072024 2:3                  | Fine vecuum                            |                                  |                       |                                                                  |                                    |                                         |                               | ▼ _0K                                                                                                    |
| A Reactor                              | High vacuum                            |                                  |                       |                                                                  |                                    |                                         |                               |                                                                                                    |
| MEC VSC                                | Standby                                | <u>×</u>                         | 12                    |                                                                  | E<br>■ Decomposition and and and a | NI automateu                            | External DO Heater            | l                                                                                                    |
| —————————————————————————————————————— | Switch off                             |                                  |                       | Status                                                           | Baratron pr. (Pa)                  | nanal node manual matching              | agen algge space              | Status (Communication):                                                                                                    |
| ×                                      | Purge electrode                        | 8                                | 5                     | Recipe: POC_BOSCH_HF-Ramp_Ohne_02-I                              | Penning pr. (Pa) additioned of     | RF matchbox nominal actual L            | divided constitutes contracts |                                                                                                    |
|                                        | Vent reactor                           | RF 6                             |                       | DEEP SILICON ETCH GAS CHOPPING                                   | RF power (#)                       | Closs (%) 00 64.5<br>Cture (%) 0.0 54.0 | 1                             | Channel and the state of the state of the st |
|                                        | Stop process gases                     | T                                |                       |                                                                  | reflectest 0.0                     |                                         |                               | Citose nessurenen (ask/recije).                                                                                                    |
|                                        | Stop plasma sources                    | 2                                |                       | DM N MPER OF CYCLES AS INTEGER #                                 |                                    | ICP cable switcher                      | analoge auxiliary inputs L    | I and makes                                                                                                    |
| N2 Y6N *                               | Statistic                              |                                  | -140                  | DM VORHEIZ_TEMP AS INTEGER = 0                                   | KP power (M)00                     | manual mode manual manhing              | MCR (JPa) 0.0                 | coautecte                                                                                                    |
| kond lock                              | Leakage rate                           | Time (sec) 0 2 4                 | 6 8 10                | DM RAMP_DELTA AS REAL = 0                                        | reflected 0.0                      | ICP matchbox nominal actual L           | MCE (Pa) 100000.0             | Start Logging Stop Log                                                                                                    |
|                                        | Fast leakage rate                      | ·]                               |                       | DM T_UBERGABE AS INTEGER = 0<br>PROMPT NUMBER OF CYCLES BBH ZVII |                                    | Ctune (%) 47.0                          | Temp. Outlet (*C) 800         | Start Neasurement Stop Neasu                                                                                                    |
| 10.                                    | TR                                     |                                  |                       |                                                                  | Proc. per. (h mincs)               | He press. (Pa)                          | HFU (%)                       |                                                                                                    |
| 100 - T                                | - WP                                   | E YRY 8                          |                       | EICH1                                                            | Stroke electr. (mm) 0.0 0.0        | He flow (scott)                         | HFI (%) 404                   | Status (Device): Get Data                                                                                                    |
| 5                                      | T TYBE ON LINES                        |                                  |                       | DM ETCH1_TIME AS REAL = 10<br>DM ETCH1_PRESS_IPE AS REAL = 7     | Gas channels (scon)                | Heating pwr(%) 0.0                      |                               | 4                                                                                                    |
| VBSK 🕹 🖞 VSK                           | PTM XV                                 | an MDV1                          |                       | DIM ETCH1_JCP_POWER AS REAL = 800                                | 1 Az 0.0 0.1                       | Throttle per mode 2 aprel dool ante     |                               | Intensity (%)                                                                                                    |
|                                        | ۴ پ                                    | MPV                              |                       | DM ETCHT_FF_FOWERAS REAL = 20<br>DM ETCHT_SF6_FLOWAS REAL = 240  | 3 02 0.0 0.0                       | MVV (Ba)                                | analoge auxiliary outputs     | Depth (nn)                                                                                                    |
|                                        | Ž VVY Ž VSH                            | The free (see) 0 2 4             | 5 8 10                | DM ETCH1_02_FLOW AS REAL = 20<br>DM ETCH1_CAEB_FLOW AS REAL = 0  | 4 SP6 0.0 0.4                      | MPS (Pe) 002251                         |                               | Race (nnmn)                                                                                                    |
| MPSH                                   | -Mev -                                 | Vacuum Interval Reptart Alice    | ced   10 min. Graphic |                                                                  |                                    | MSK (Pa)                                |                               | Record Reductor                                                                                                    |
| P3 💞                                   |                                        | antrogen nin 52 302 200 All of 5 | ieve Optens 1 2 1/2   |                                                                  |                                    |                                         |                               | Turos crispons                                                                                                    |
| × Status:                              |                                        |                                  |                       |                                                                  |                                    |                                         |                               |                                                                                                    |
|                                        |                                        |                                  |                       |                                                                  |                                    |                                         |                               |                                                                                                    |
| ¢                                      |                                        |                                  |                       |                                                                  |                                    |                                         |                               | _                                                                                                    |

6.2.3 High 真空

上一步结束后,选择 **Reactor-High vacuum**,仪器自动打开 PTM、MPE 阀门,进行分子泵抽真空,若分子泵满转会提示 finished。

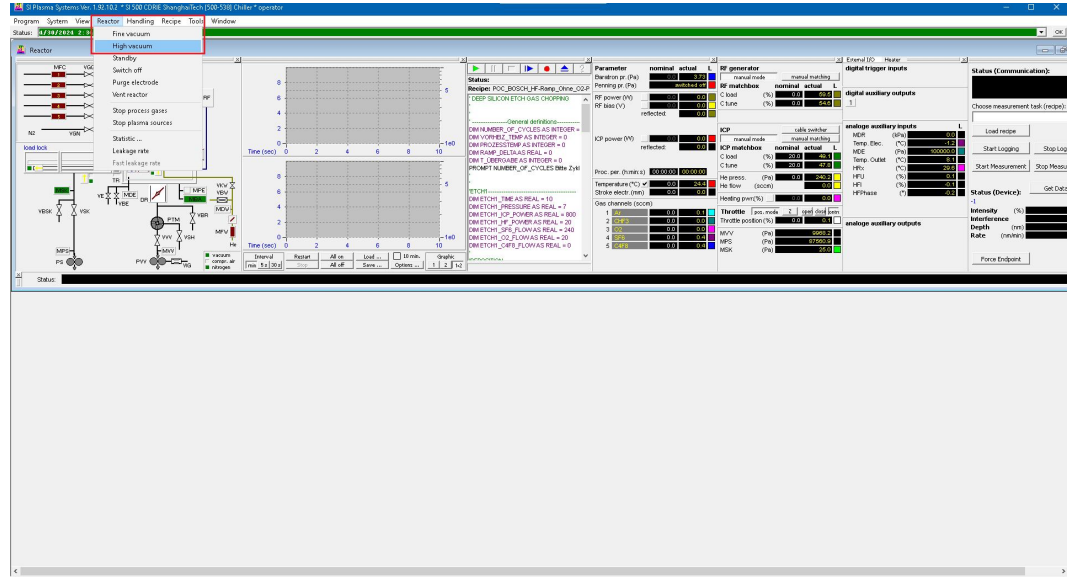

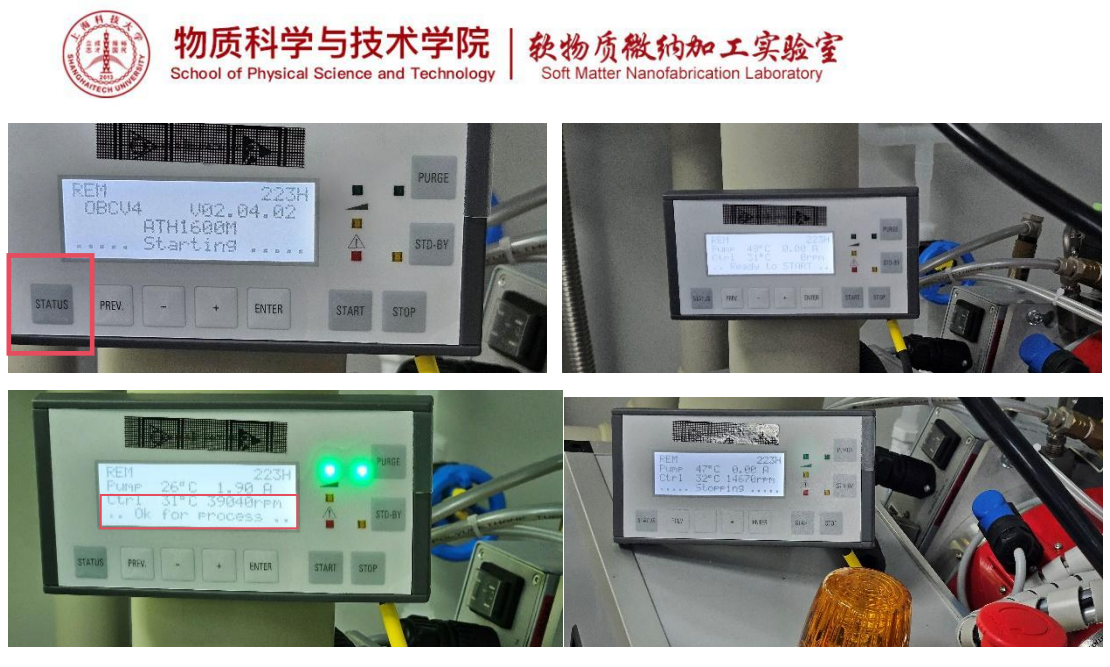

此时需检查分子泵的转速,点击面板 STATUS 按钮可查看分子泵的实时转速,点击 high vacuum 分子泵开始工作,当达到 39000 转速的时候,分子泵进入工作状态,可进行下一步工艺。

注:关机时需等待分子泵转速为零,大约10~20 min,才可以退出软件,关闭电源。

### 6.2.4 放样

打开送样腔透明盖子前,需确认送样腔是否为大气压,MSK为大气压。若不是 大气压,则需要 Handling-Load lock-Evacuate,将送样腔 vent 至大气压。 \*切勿用蛮力开关送样腔的透明盖子,开关盖子前需检查送样腔的压强。

![](_page_6_Figure_5.jpeg)

![](_page_7_Picture_0.jpeg)

对于4寸片子则可以借助4寸托盘。首先将片子放在金属托盘上,然后用白色的石英盖板盖上(盖板很贵,轻拿轻放),最后放到传送舱内即可。

![](_page_7_Picture_2.jpeg)

\*刻蚀小样、碎样,需将小样、碎样用光刻胶 SPR220-7 固定到四寸硅片或二氧化硅垫片上后,再按上一步操作,具体操作请联系工程师,严禁用除光刻胶之外的其他材料来固定样品。

6寸片子直接放到金属托盘上

8寸片子无需托盘,直接放到送样腔里

\*样品刻蚀前建议光刻胶后烘,建议温度及时长: (1) 70℃, 3h; (2) 90℃, 1h, 可根据自己的样品选择(1)或(2),可自由选择

![](_page_8_Picture_0.jpeg)

# 6.3 Chiller 模式

设备有 LN2 和 chiller 两个模式,默认为 Chiller 模式

6.3.1 默认 chiller 模式(灰色), Current State: Cooling Chiller。

![](_page_8_Figure_4.jpeg)

6.3.2 打开绿色 chiller 键, nominal 框处设置温度 enter 回车确认并等待温度。

![](_page_8_Figure_6.jpeg)

![](_page_9_Picture_0.jpeg)

6.3.3 默认并等待 chiler 温度到-10℃,可自行 nominal 框处设置温度, enter 回车 确认。

![](_page_9_Figure_2.jpeg)

6.3.4 放样, 传样, 选择 **Handling-Wafer-Insert wafer.** (\*若 recipe 里面确认有 insert wafer, 可不用先自行放入样品)

![](_page_9_Figure_4.jpeg)

6.3.5 Load recipe, 点击蓝色三角图标.

![](_page_9_Figure_6.jpeg)

![](_page_10_Picture_0.jpeg)

6.3.6 选择 recipe

RE1: 刻蚀 SiO<sub>2</sub>的 recipe, old 文件夹里面.

| LK.                                                                                                    |                | 23                                                                                                    | - 20                  |                       | 121                         | - 21 Hoter Exend DO                      | - Al                                     |
|----------------------------------------------------------------------------------------------------|----------------|----------------------------------------------------------------------------------------------------|-----------------------|-----------------------|-----------------------------|------------------------------------------|------------------------------------------|
| MFC VGQ gas box SENTEGH 20 -                                                                                                    |                |                                                                                                    | 🔸 🚖 🤔 Perameter       | nominal actual        | L Rf generator              | Femperature controller                   | Status (Communication):                  |
| Instruments                                                                                                    |                | -1e-2 Statuse                                                                                                    | Beneron pr            | (Po) 0.0 0.1          | of matching partial actual  | Contr. (extern) nominal                  | L ectuel L                               |
|                                                                                                    |                | Newper Sid2/cp                                                                                                    | ST rower (            | 0 1 00 0              | Cload (%) 6860 69           |                                          |                                          |
|                                                                                                    |                | second second se | RF bins (V)           | 0.0                   | Ctune (%) 192 19            | 51 III III III III III III III III III I | Choose measurement task (recip           |
|                                                                                                    |                | DM PROCESSTME AS RE                                                                                                    | NL = 120              | reflected 0.5         |                             |                                          |                                          |
|                                                                                                    |                | DM PRESSURE AS REAL                                                                                                    | 0.3                   |                       | ICP                         | Carde Ordered                            | Landreibe                                |
| 10                                                                                                    |                | CM O+F3 AS REAL = 35                                                                                                    | ICP power (           | W) 🖌 0.0 0.0          | manual mode reansal matchin | e cana ginang manin                      |                                          |
|                                                                                                    |                | <ul> <li>DMIOP AS REAL = 500</li> </ul>                                                                                                    |                       | reflected             | ICP matchbox nominal actual |                                          | Start Logging Stap                       |
|                                                                                                    |                | -1e-3 CM/RF AS REAL = 00                                                                                                    |                       |                       | Ctune (%) 2000 01           | 9                                        | Start Mesourement   Stop Ph              |
|                                                                                                    |                | Beretron Zero                                                                                                    | Proc. per. (I         | unina) (000000 000000 | He press. (Pa) 000000 0001  |                                          |                                          |
|                                                                                                    |                | DM PD AS REAL = D                                                                                                    | Temperature           | s(*C) 🖌 5.0 42        | He flow (accm)              | 0                                        | en en en en en en en en en en en en en e |
|                                                                                                    | 👪 Land recipe  |                                                                                                    |                       |                       |                             | ×                                        | status (Device):                         |
| NOSK X XVSK HOW HOW 0                                                                                                    | Last in David  |                                                                                                    | ari 177               |                       |                             |                                          | Intensity (%)                            |
| TT 🛕 🕬 🖓 👘 🖉                                                                                                    | COOK PC   BODD |                                                                                                    | C. 80.                |                       |                             |                                          | Interference                             |
| Two train May                                                                                                    | 👞 Name         |                                                                                                    | Date modified         | Type 3                | Sept.                       | ^                                        | Rate ondero                              |
| He Tane (nato 0 0)                                                                                                    | Duck access    | BOSCH_HF-Ramp_Ohite_02-Puls_Ohite_24030701                                                                                                    | rcp 3/7/2024 11:02 AM | RCP File              | 613                         |                                          |                                          |
| warm Inerval Retta                                                                                                    | POC,           | BOSCH_HF-Ramp_Ohne_02-Puls_Ohne_24030705                                                                                                    | rcp 3/7/2024 11:27.AM | RCP File              | 613                         |                                          | Forme Endpoint                           |
| TO BOOK IN THE PARTY AND A STOCKED TO STOCKED TO STOCKE | POC,           | BOSCH_HF-Ramp_Ohne_02-Puls_Ohne_24030705                                                                                                    | vcp 4/24/2024 2.07 PM | RCP File              | 713                         |                                          |                                          |
| ass Oveclaste lond lock finished                                                                                                    | Deditop POC,   | BOSCH_HF-Ramp_Ohite_02-Puls_Ohite_24042401                                                                                                    | rtp 4/25/2024 9.51 AM | RCP File              | 713                         |                                          |                                          |
|                                                                                                    | POC            | BOSCH_HF-Ramp_Ohite_O2-Puls_Ohite_2408240                                                                                                    | rcp 4/25/2020 4/20 PM | RCP File              | 613                         |                                          |                                          |
|                                                                                                    | ikenin POC     | BOSCH CHI-Romp Onice 02-Puts Office 2404250                                                                                                    | 100 4/20/2020 9/51 AM | RUP HIS               | 7 88                        |                                          |                                          |
|                                                                                                    |                | post-functional content of the particular                                                                                                    | A(24)2024 11-04 6M    | BCD Dia               | 713                         |                                          |                                          |
|                                                                                                    |                | vo etch cycle 2002001.co                                                                                                    | 4/26/2020 12:10 PM    | RCPEIM                | 713                         |                                          |                                          |
|                                                                                                    | The PC         | vo etch cycle 2002002.co                                                                                                    | 4/26/2026 1:10 PM     | RCPEIM                | 713                         |                                          |                                          |
|                                                                                                    |                | yo etch cycle 24042003.ccp                                                                                                    | 4/26/2024 2.28 FM     | RCP File              | 718                         |                                          |                                          |
|                                                                                                    |                | yo_etch_cycle_24042604.vcp                                                                                                    | 4/26/2024 3:26 PM     | RCP File              | 713                         |                                          |                                          |
|                                                                                                    |                | yo_etch_cycle_24042005.cp                                                                                                    | 4/26/2024 3:25 PM     | RCP File              | 718                         |                                          |                                          |
|                                                                                                    | S-O            | yo_etch_cycle_34042606/cp                                                                                                    | 4/26/2024 3:26 PM     | RCP File              | 718                         |                                          |                                          |
|                                                                                                    | S-Cr           | yo_etch_cycle_24042607.rcp                                                                                                    | 4/26/2024 3:59 PM     | RCP File              | 718                         |                                          |                                          |
|                                                                                                    | S-O            | yo_etch_cycle_24042608.rcp                                                                                                    | 4/26/2024 4:00 PM     | RCP File              | 713                         |                                          |                                          |
|                                                                                                    | -8-0           | yo_etch_cycle_24042609.vcp                                                                                                    | 4/26/2024 4 30 PM     | RCPFile               | 788                         |                                          |                                          |
|                                                                                                    | 19-0           | yo_etch_cycle_z4042610/cp                                                                                                    | 4/29/2024 11:53 AM    | R.Phie                | 7.88                        |                                          |                                          |
|                                                                                                    |                | yo_etch_cycle_z404zer17/cp                                                                                                    | ACREASE 1. 10 PM      | PCP EIA               | 748                         |                                          |                                          |
|                                                                                                    | 3-0            | we style over 24042613 con                                                                                                    | 4/29/2024 1-52 PM     | RCP.5.M               | 788                         |                                          |                                          |
|                                                                                                    | 8.0            | wo strib owner 24042614.com                                                                                                    | 4/29/2024 2-25 PM     | RCPEIM                | 713                         |                                          |                                          |
|                                                                                                    | <b>3</b> 9-0   | vo etch cycle 24042615.ccp                                                                                                    | 4/23/2024 2:55 PM     | RCP File              | 718                         |                                          |                                          |
|                                                                                                    | 39.0           | to etch cycle 24042616/cp                                                                                                    | 4/23/2024 3:24 PM     | RCP File              | 713                         |                                          |                                          |
|                                                                                                    | SI02           | rcp                                                                                                    | 4/24/2024 11:29 AM    | RCP File              | 3 KB                        |                                          |                                          |
|                                                                                                    |                | [1:::::                                                                                                    |                       |                       |                             |                                          |                                          |
|                                                                                                    | File name:     | [582 kp                                                                                                    |                       |                       | 2                           | Upen                                     |                                          |
|                                                                                                    | Files of typ   | ecipe file: ("scp)                                                                                                    |                       |                       | 5                           | Cancel                                   |                                          |

RE1.1. 选择绿色三角按钮,运行 recipe.

![](_page_10_Figure_5.jpeg)

![](_page_10_Figure_6.jpeg)

![](_page_10_Picture_7.jpeg)

![](_page_11_Picture_0.jpeg)

#### RE2: Bosch 工艺

RE2.1. 选择 Bosch recipe,选择自己需要的程序,下图所示的 recipe 在 old 文件 夹里面。

|            | 8            | Status:<br>Recipe: 1615176-Di<br>Toring UN2 | Parameter nor<br>Baratron pr. (Pa)<br>Perning pr. (Pa)<br>Perning pr. (Pa)     Perning pr. (Pa)     Perning pr. (VV) | ninal ectual L<br>0.0 0.00 1<br>1.71E4 0<br>0.0 0.0 0 | F generator<br>manual mode<br>F matchbox m<br>Closd (%) | manual matching<br>corninal actual L<br>6330 | Temperature controller<br>Contr. (extern) nominal a<br>1 1 4100 | ctual L | Communicati<br>asurement ta |
|------------|--------------|---------------------------------------------|----------------------------------------------------------------------------------------------------|-------------------------------------------------------|---------------------------------------------------------|----------------------------------------------|-----------------------------------------------------------------|---------|-----------------------------|
|            | Look in      | recipes                                     | - + E #                                                                                                    | <b>m</b> •                                            |                                                         |                                              |                                                                 |         | erme                        |
|            | -            | Name                                        | ^                                                                                                    | Date modified                                         | Tope                                                    | Size                                         |                                                                 | ~       |                             |
|            | *            |                                             |                                                                                                    | 4/05/0204 0:00 414                                    | iype<br>Electridae                                      | out                                          |                                                                 |         | baging                      |
|            | Quick access | 02 elarma er                                |                                                                                                    | A/26/2024 A:22 DM                                     | PCD Sile                                                | 210                                          |                                                                 |         | surement                    |
|            |              | POC ROSCH                                   | HE-Ramo Ohne O2-Rule Ohne 24020101 (co.                                                                              | 3/6/2024 11:21 AM                                     | RCD Eile                                                | 613                                          |                                                                 |         |                             |
|            | Destant      | POC ROSCH                                   | HF-Ramp Ohne 02-Puls Ohne 24030107.rcp                                                                               | 3/6/2024 4:39 PM                                      | RCP File                                                | 6.61                                         |                                                                 |         | 1.1                         |
|            | Uresktop     | POC BOSCH                                   | HE-Ramp Ohne 02-Puls Ohne 24030601.rcn                                                                               | 3/6/2024 11:22 AM                                     | RCP File                                                | 6 10                                         | 1                                                               |         | evice):                     |
|            |              | POC BOSCH                                   | HE-Ramp Ohne 02-Puls Ohne 24030602 rcn                                                                               | 3/6/2024 3:31 PM                                      | RCP File                                                | 613                                          |                                                                 |         | (96)                        |
|            | Libraries    | POC BOSCH                                   | HE-Ramp Ohne 02-Puls Ohne 24030701.rcp                                                                               | 3/7/2024 11:02 AM                                     | RCP File                                                | 6.6                                          |                                                                 |         | ce                          |
|            |              | POC BOSCH                                   | HE-Ramp Ohne O2-Puls Ohne 24030702.rcp                                                                               | 3/7/2024 11:27 AM                                     | RCP File                                                | 6 K                                          | 3                                                               |         | (nm)                        |
|            |              | POC BOSCH                                   | HF-Ramp Ohne 02-Puls Ohne 24030703.rcp                                                                               | 4/24/2024 2:07 PM                                     | RCP File                                                | 7 K8                                         | 1                                                               |         | (nm/min)                    |
| 6 8        | This PC      | POC BOSCH                                   | HF-Ramp Ohne 02-Puls Ohne 24042401.rcp                                                                               | 4/25/2024 9:51 AM                                     | RCP File                                                | 7 K8                                         | 3                                                               |         |                             |
| Load 10 m  |              | POC BOSCH                                   | HF-Ramp Ohne 02-Puls Ohne 24042402.rcp                                                                               | 4/25/2024 4:20 PM                                     | RCP File                                                | 6 K8                                         | 3                                                               |         | ndpoint                     |
| Save Opins | -            | POC BOSCH                                   | HF-Ramp Ohne 02-Puls Ohne 24042501.rcp                                                                               | 4/25/2024 9:51 AM                                     | RCP File                                                | 7 K                                          | 3                                                               |         |                             |
|            | Network      | POC BOSCH                                   | HF-Ramp Ohne O2-Puls Ohne 24042502.rcp                                                                               | 4/25/2024 4:21 PM                                     | RCP File                                                | 7 K8                                         | 3                                                               |         |                             |
|            | -            | Si-Cryo_etch_                               | cycle.rcp                                                                                                    | 4/26/2024 11:04 AM                                    | RCP File                                                | 7 K8                                         | 3                                                               |         | -                           |
|            |              | Si-Cryo_etch_                               | cycle_24042601.rcp                                                                                                   | 4/26/2024 12:10 PM                                    | RCP File                                                | 7 K8                                         | 3                                                               |         |                             |
|            |              | Si-Cryo_etch_                               | cycle_24042602.rcp                                                                                                   | 4/26/2024 1:10 PM                                     | RCP File                                                | 7 K8                                         | 3                                                               |         |                             |
|            |              | Si-Cryo_etch_                               | cycle_24042603.rcp                                                                                                   | 4/26/2024 2:28 PM                                     | RCP File                                                | 7 K8                                         | 3                                                               |         |                             |
|            |              | Si-Cryo_etch_                               | cycle_24042604.rcp                                                                                                   | 4/26/2024 3:26 PM                                     | RCP File                                                | 7 KB                                         | 3                                                               |         |                             |
|            |              | Si-Cryo_etch_                               | cycle_24042605.rcp                                                                                                   | 4/26/2024 3:25 PM                                     | RCP File                                                | 7 K8                                         | 3                                                               |         |                             |
|            |              | Si-Cryo_etch_                               | cycle_24042606.rcp                                                                                                   | 4/26/2024 3:26 PM                                     | RCP File                                                | 7 K3                                         | 3                                                               |         |                             |
|            |              | Si-Cryo_etch_                               | cycle_24042607.rcp                                                                                                   | 4/26/2024 3:59 PM                                     | RCP File                                                | 7 K8                                         | 3                                                               |         |                             |
|            |              | Si-Cryo_etch_                               | cycle_24042608.rcp                                                                                                   | 4/26/2024 4:00 PM                                     | RCP File                                                | 7 K8                                         | 3                                                               |         |                             |
|            |              | Si-Cryo_etch_                               | cycle_24042609.rcp                                                                                                   | 4/26/2024 4:30 PM                                     | RCP File                                                | 7 K3                                         | 3                                                               |         |                             |
|            |              | Si-Cryo_etch_                               | cycle_24042610.rcp                                                                                                   | 4/29/2024 11:53 AM                                    | RCP File                                                | 7 K8                                         | 3                                                               |         |                             |
|            |              | Si-Cryo_etch_                               | cycle_24042611.rcp                                                                                                   | 4/29/2024 1:10 PM                                     | RCP File                                                | 7 KE                                         | 3                                                               |         |                             |
|            |              | and Constants                               |                                                                                                    | 1000001100011                                         | non ra.                                                 | 111                                          | ,<br>,                                                          |         |                             |
|            |              | File name:                                  | POC_BOSCH_HF-Ramp_Ohne_02-Puls_Ohne_240                                                                              | 030101.rcp                                            |                                                         |                                              | -                                                               | Open    | 1                           |
|            |              | Files of type:                              | Recipe files (".tcp)                                                                                                 |                                                       |                                                         |                                              |                                                                 | Cancel  |                             |

## RE2.2.点击绿色运行按钮,运行 recipe

![](_page_11_Figure_5.jpeg)

![](_page_12_Picture_0.jpeg)

RE2.3.点击 PROMPT OF CYCLES,出现 input recipe variable 对话框,输入循环次数,点击 ok

![](_page_12_Figure_2.jpeg)

6.3.7. recipe 运行结束后,样品自动传至装载样品腔体.

6.3.8. 样品腔放真空,选择 Handling-Load lock-Evacuate,取样.

![](_page_12_Figure_5.jpeg)

![](_page_13_Picture_0.jpeg)

6.3.9 取完样品后, 放入 6 寸样品托, 然后运行清理腔体的程序, recipe 在 new-yyz 文件夹里面, 提示是否 lode recipe 点击 yes, 点绿色三角运行 recipe 键, 然后输入 process time 1200 s。每次刻蚀完必须清理腔体。整个清理腔体程序约 20 min。

![](_page_13_Picture_2.jpeg)

## 6.4 软件关机

6.4.1 点击 Reactor-Switch off, 等待分子泵转速为零(约 10~20 min)

![](_page_13_Picture_5.jpeg)

6.4.2 关软件,关电脑,关总电源(将下方 MAIN SWITCH 向左转动至 OFF)

![](_page_13_Picture_7.jpeg)

![](_page_14_Picture_0.jpeg)

6.4.3 在实验记录本上记录实验时间,模式,实验用户等相关信息。

# 7.1 附录

7.1.1 反应腔体观察窗, 直视近距离观察需带护目镜

![](_page_14_Picture_4.jpeg)